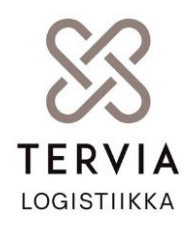

## Kuljetuspalveluyrittäjän kirjautuminen Garageen

- 1. Syötä sähköpostiosoite
- 2. Paina "unohditko salasanan" kohdasta
- 3. Sähköpostiisi tulee viesti minkä kautta voit asettaa salasanan
- 4. Tämän jälkeen voit kirjautua Garageen

# Ohje kuljettajan tallentamisesta Garageen

- 1. Kirjaudu omilla Palveluntuottajan tunnuksillasi Vinka Garageen osoitteessa <u>https://tervia.vinka.cloud/garage/</u>
- 2. Valitse sivun yläkulmasta "Kuljettajat"

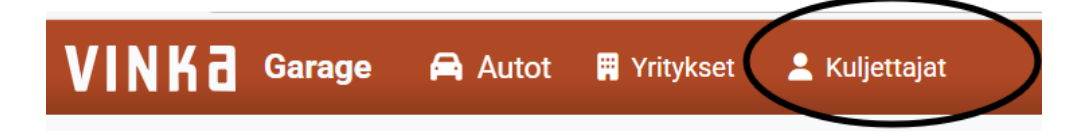

- 3. Valitse "Luo Kuljettaja"
- 4. Lisää kuljettajan Nimi
- 5. Valitse yritys jonka autoja kuljettaja ajaa
- 6. Lisää kuljettajan puhelinnumero autoon
- 7. Lisää PIN –koodi. Koodin tulee olla 4 numeron pituinen

Kenttä on pakollinen, koodia tarvitaan Tervia Viperiin kirjauduttaessa

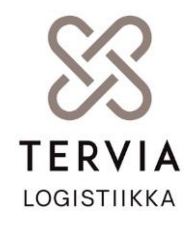

**Ohje** 29.4.2025 Kuljettajan tallennus Garageen Sidosryhmäjulkinen

| Nimi *                    | Yri  | ys *                    |          |
|---------------------------|------|-------------------------|----------|
|                           | () V | alitse yritys           | ~        |
| Tämä kenttä on pakollinen | Tär  | nä kenttä on pakollinen |          |
| Puhelin                   | Sä   | ıköposti                |          |
| PIN-koodi                 | Uik  | oinen tunniste          |          |
| Tila                      | Tie  | tosuojaseloste          |          |
| Ei aktiivinen             |      | Ei hyväksytty           |          |
| Koulutus                  |      |                         |          |
| Valitse koulutukset       |      |                         | ~        |
| Lisätiedot                |      |                         |          |
|                           |      |                         |          |
|                           |      |                         | 0/25     |
|                           |      |                         | Tallenna |

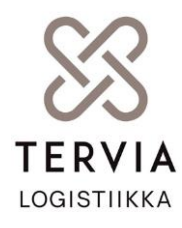

**Ohje** 29.4.2025 Kuljettajan tallennus Garageen Sidosryhmäjulkinen

#### VERSIOHISTORIA

| Päivämäärä | Versio | Muutos | Tekijä                             | Hyväksyjä                                    |
|------------|--------|--------|------------------------------------|----------------------------------------------|
| 14.5.2025  | 1.0    |        | Anu Uramo,<br>Joonas<br>Kanniainen | Tervia<br>Logistiikka<br>projektiryhmä<br>§4 |
|            |        |        |                                    |                                              |

### Yhteystiedot:

Tervia Logistiikka Oy PL 10 90029 Oulu

#### Käyntiosoite:

Kajaanintie 50 90220 OULU www.tervia.fi

Y-tunnus: 3409128-9